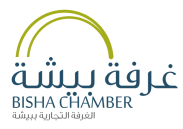

## دليل الخدمات الإلكترونية

## بوابة الخدمات الإلكترونية

التصديق الإلكتروني - شهادة الاشتـراك - تجديد الاشتـراك التحقـق من الوثائـق - الدليـل الـتـجاري - تحديث البيـانات

- 🎯 😤 🏍 🗧 🌢 🏩 🤽 🧔 🚥 💒 🚧 🛞 🌰 🎥 🐑 🙏 Kiriti

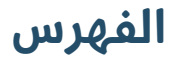

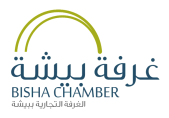

| عن غرفة بيشة             | 1 |
|--------------------------|---|
| الرسالة والرؤية          | 2 |
| خدمة التصديق             | 3 |
| خدمة الدليل التجاري      | 4 |
| خدمة تحديث البيانات      | 5 |
| خدمة طباعة شهادة العضوية | 6 |
| خدمة حلول لقطاع الأعمال  | 7 |
| مبادرة قنوف              | 8 |
|                          |   |

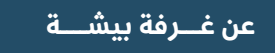

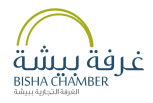

غرفة بيشة"باب الاعمال "حيث تهدف الى تنمية وتعزيز التعاون الفعال بين القطاع الخاص والحكومي، من خلال مواكبة التوجهات الوطنية لبناء مستقبل زاهر,كما أن الغرفة تسعى الى تقديم أفضل الخدمات التجارية والصناعية وفي اطار تنفيذ مبادرات واهداف رؤية المملكة 2030 سعت غرفة بيشة الى تطوير خدماتها الالكترونية ومن ضمنها الموقع الالكترونى للغرفة والذى يسهل على منتسبيها عملية التصديق الالكتروني وطباعة شهادات اشتراكهم بالغرفة والاطلاع على خدماتها الأخرى من اخبار ودراسات اقتصادية واعمال والتسجيل في الدورات التدريبية بالإضافة الى معرفة الفرص الاستثمارية بالمنطقة وربط الموقع بالعديد من المواقع الأخرى ذات العلاقة .

الرسالة والرؤية

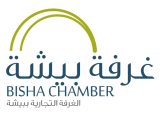

الرسالة...

تعزيز الاستثمار, وتطوير قطاع الأعمال, وتقديم خدمات متميزة.

الرؤية...

أن نكون رواداً في تنمية وتطوير قطاع الأعمال لتكون بيشة مركزاً تجارياً وصناعياً وزراعياً مميزاً وبيئة جاذبة للاستثمار.

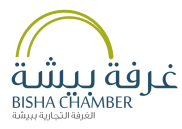

# التصديق الإلكتروني

## بوابة الخدمات الإلكترونية

التصديق الإلكتروني - شهادة الاشتـراك - تجديد الاشتـراك التحقـق من الوثائـق - الدليـل الـتـجاري - تحديث البيـانات

- 🔯 😤 🕬 🖇 🔔 🏩 🧟 🧶 🛲 💒 windw 🌀 🌰 🛺 🕸 🛄 KAAN

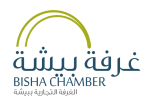

- خطوات التسجيل في خدمة التصديق الالكتروني
  - الدخول الى الموقع الإلكتروني
    - تسجيل البيانات

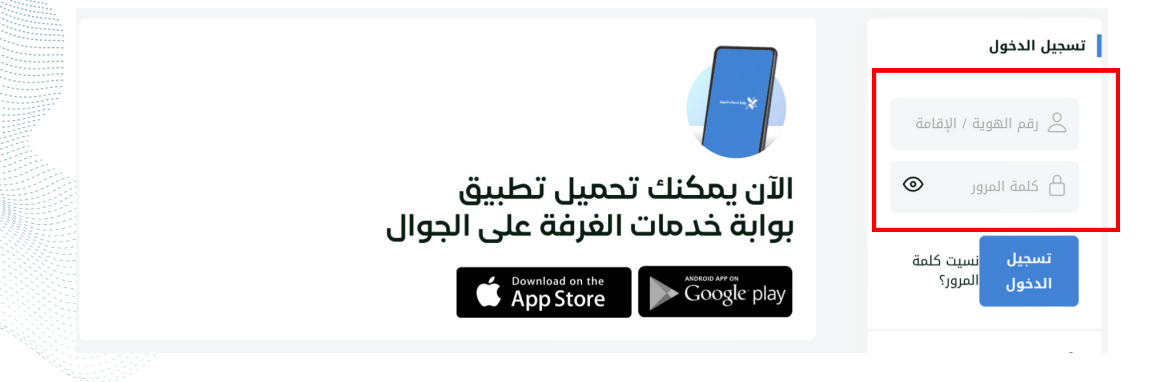

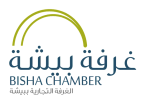

#### • قم بشحن المحفظة

|           | المحفظة 🗸                               | مفوضي البوابة 🗸     | الطلبات 🗸         | العضوية√                             | الرئيسية                |  |
|-----------|-----------------------------------------|---------------------|-------------------|--------------------------------------|-------------------------|--|
|           | محفظة<br>حفظة<br>ن المحفظة              | حرکات ال<br>شحن الم | مات<br>: 11:13:52 | هاز لتقنية المعلو<br>وم : 20/02/2024 | مؤسسة الج<br>اليخ الي 🃰 |  |
| 📽 عفوياتي |                                         | _                   |                   | رئيسية                               | الصفحة ال               |  |
|           |                                         | التصاديق            | التجارية          | الغرفة                               | and the second          |  |
|           | <b>نماذج جاهزة</b><br>انشاء نماذج جاهزة | (B)                 |                   | :ā                                   | رقم العضور              |  |
|           | <b>طلباتی</b><br>مراجعة طلباتك          |                     |                   | ل:<br>                               | رقم الســـد             |  |

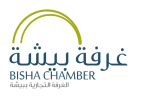

- حدد مبلغ شحن المحفظة ثم الضغط على مربع "الخطوة التالية"

| 😁 عضوياتي |        |                     |                      |   | شحن المحفظة |
|-----------|--------|---------------------|----------------------|---|-------------|
|           | العودة |                     | حدد مبلغ شحن المحفظة | 1 |             |
|           |        |                     |                      |   |             |
|           | ٥      | المبلغ (ريال سعودی) | 150                  |   |             |
|           |        | الخطوة التالية      |                      |   |             |
|           |        |                     |                      |   |             |

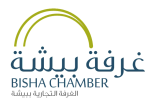

- اختيار طريقة الدفع المناسبة ثم الدفع

|                     | طرق الدفع           |                        |
|---------------------|---------------------|------------------------|
|                     | <b>∉</b> Pay        |                        |
|                     | StC <sup>pay</sup>  |                        |
| نك الإئتمانية       | استخدام بطاقا       | أو ادفع ب              |
|                     |                     | الاسم على البطاقة      |
| الاسم على البطاقة   |                     |                        |
|                     |                     | معلومات بطاقة الإئتمان |
| 1234 5678 9101 1121 |                     |                        |
| MM / YY             | CVC                 |                        |
|                     |                     |                        |
| دي                  | ۱۵۰ ریال شعو        |                        |
| بل <b>میسر</b>      | ة الدفع مقدمة من قر | خدم                    |
|                     |                     |                        |

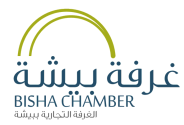

# الدليل التجاري

## بوابة الخدمات الإلكترونية

التصديق الإلكتروني - شهادة الاشتـراك - تجديد الاشتـراك التحقق من الوثائـق - الدليـل الـتـجاري - تحديث البيـانات

- 📓 🄄 🕬 🖟 🔔 🔔 🧟 🧶 💷 💒 🗤 🍈 🌰 🚰 🕸 🎎 Kana

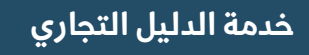

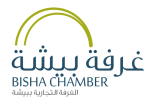

## عبر الموقع الإلكتروني

- الضغط على خدمة التصديق الإلكتروني
  - اختيار خدمة "الدليل التجاري"

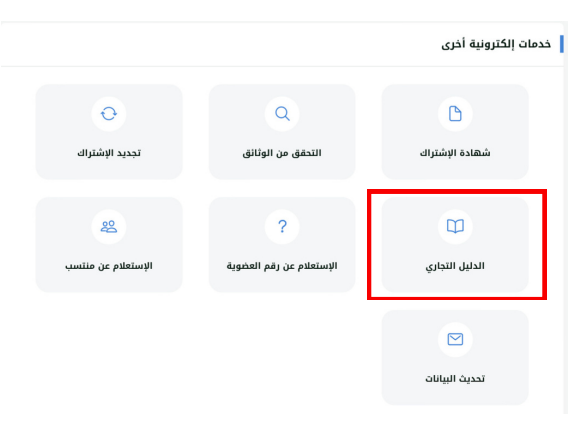

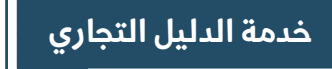

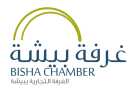

## • تعبئة النموذج ثم الضغط على مربع "البحث"

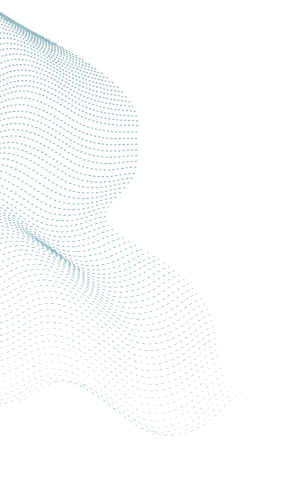

## خدمة الدليل التجاري

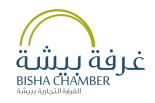

- الضغط على مربع"تفاصيل"
- أسفل الشاشة ستظهر لك تفاصيل المنشأة

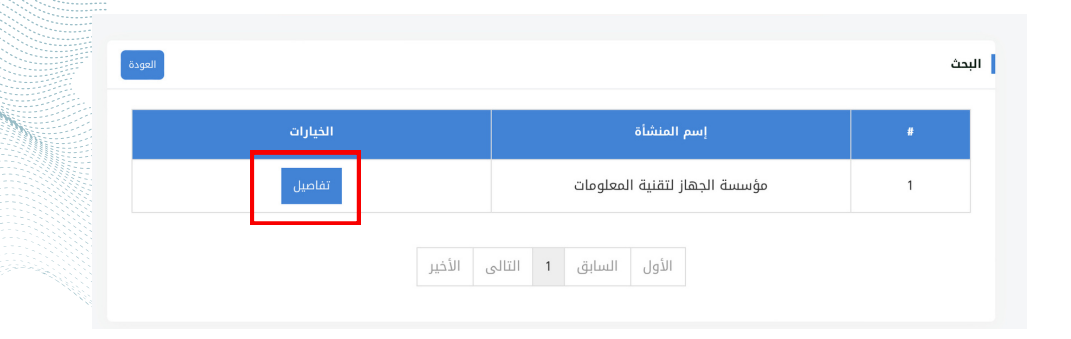

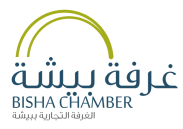

## تحديث البيانات

## بوابة الخدمات الإلكترونية

التصديق الإلكتروني - شهادة الاشتـراك - تجديد الاشتـراك التحقـق من الوثائـق - الدليـل الـتـجاري - تحديث البيـانات

🛛 🖉 🥸 🖟 🗄 🔔 🏩 🧔 🧔 📾 📾 🚛 👘 🚳

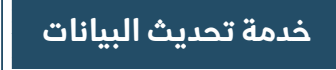

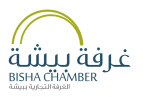

• الدخول على خانة التصديق الإلكتروني • اختيار خانة تحديث البيانات

|                      |                               | خدمات إلكترونية أخرى |
|----------------------|-------------------------------|----------------------|
| تجديد الإشتراك       | Q<br>التحقق من الوثانق        | الشقراك              |
| د الإستعادم عن منتسب | ?<br>الإستعلام عن رقم العضوية | الدليل التجاري       |
|                      |                               | 🖂                    |

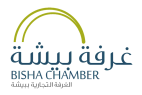

#### • تعبئة البيانات

| عتيار الغرفة          | j  |
|-----------------------|----|
| •                     |    |
| حديث بيانات مالك/مدير | تد |
| السجل التجارى         |    |
| رقم العضوية           |    |
| رقم الهوية            |    |
| رقم الدوال            |    |
| البريد الإلكترونى     |    |
| الوصف                 |    |
|                       |    |

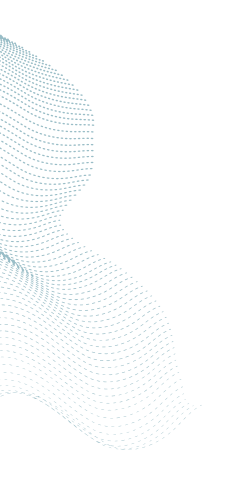

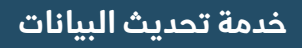

• ارفاق الملفات المطلوبة • الضغط على مربع "ارسال"

|                                  | reCAPTCHA<br>التمومية - البنو | أنا لست برنامج روبوت |
|----------------------------------|-------------------------------|----------------------|
| اضافة ملف                        |                               |                      |
| ل صورة من الهوية الوطنية *       | يرجى ارفاق                    |                      |
| ں نسخة من السجل التجاري <b>*</b> | يرجى ارفاق                    |                      |
| الملفات : pdf,jpg,png,jpeg       | صيغة                          |                      |
|                                  |                               |                      |
|                                  |                               | JL                   |

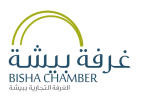

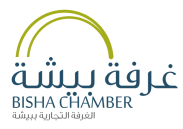

## طباعة شهادة العضوية

## بوابة الخدمات الإلكترونية

التصديق الإلكتروني - شهادة الاشتـراك - تجديد الاشتـراك التحقـق من الوثائـق - الدليـل الـتـجاري - تحديث البـيـانات

🗑 🤔 📾 🗄 🎍 🏩 🎎 🙋 🛲 💒 viidu 🍥 🚔 🛺 🐑 📖 KINBII

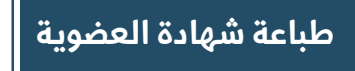

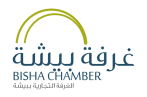

- الدخول على خانة التصديق الإلكتروني اختيار خانة شهادة الاشتراك

|                                 |                               | مات إلكترونية أخرى | خد |
|---------------------------------|-------------------------------|--------------------|----|
| تجديد الإشتراك                  | Q<br>التحقق من الوثائق        | 🕒 شهادة الإشتراك   |    |
| <b>22</b><br>الإستعلام عن منتسب | ?<br>الإستعلام عن رقم العضوية | الدليل التجاري     |    |

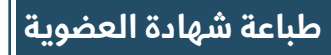

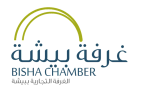

## • تعبئة البيانات • ثم الضغط على مربع "عرض الشهادة"

|     | رقم العضوية | رقم السجل التجاري | رقم المنشأة                                                                                                    |
|-----|-------------|-------------------|----------------------------------------------------------------------------------------------------|
|     |             |                   | رقم المنشأة                                                                                                    |
|     |             |                   | ادخل رقم المنشأة هنا                                                                                                    |
|     |             |                   | تاريخ نهاية الاشتراك بالغرفة                                                                                                    |
|     |             |                   | ادخل تاريخ الانتهاء بالهجري                                                                                                    |
| 214 |             | عرض الشمادة       | reCAPTCHA<br>The number of the number of the n |

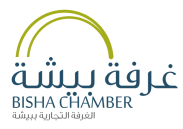

# حلول لقطاع الأعمال

### بوابة الخدمات الإلكترونية

التصديق الإلكتروني - شهادة الاشتـراك - تجديد الاشتـراك التحقـق من الوثائـق - الدليـل الـتـجاري - تحديث البيـانات

🛛 🖉 🥸 🖟 🗄 🔔 🏩 🧔 🧔 📾 📾 🚛 👘 🚳

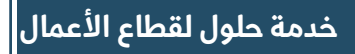

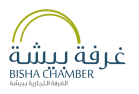

• الدخول الى الموقع الالكتروني للغرفة • ثم اختيار مربع "حلول للأعمال "

| قنوف للتمويل  | adar Asji       |
|---------------|-----------------|
| بوابة التوظيف | يوبة<br>التوظيف |
| متجر الصفري   | Alter scher     |
| حلول للأعمال  | حلول<br>مر      |

خدمة حلول لقطاع الأعمال

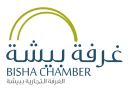

• الضغط على مربع ابدأ الخدمة

| ل إلى الخدمة<br>لول متكاملة لنجاج قطاع الأعمال | <b>للدخو</b><br>نسعی لتوفیر دا |
|------------------------------------------------|--------------------------------|
| ابدأ الخدمة                                    | کی المسرمیة - الیتر.           |

## خدمة حلول لقطاع الأعمال

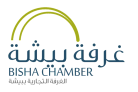

### •تعبئة البيانات •الضغط على مربع ارسال

| الاسم الثلاثي : * |
|-------------------|
| إجابتك            |
| رقم الجوال : *    |
| إجابته            |
| الجهة الطلوبة : * |
| اختيار 🗢          |
| الرسالة : *       |
| الجابتك           |
| الجهات المفاركة : |
|                   |
| محو التمرذع       |

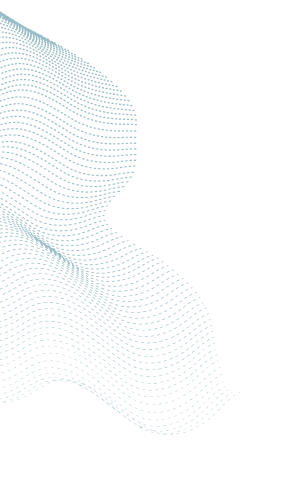